## Procédure d'inscription aux visites de sites de traitement et de recyclage des déchets

1. Sur le site <u>https://www.agglo-colmar.fr/visitesdesites</u>, **sélectionner la visite souhaitée**.

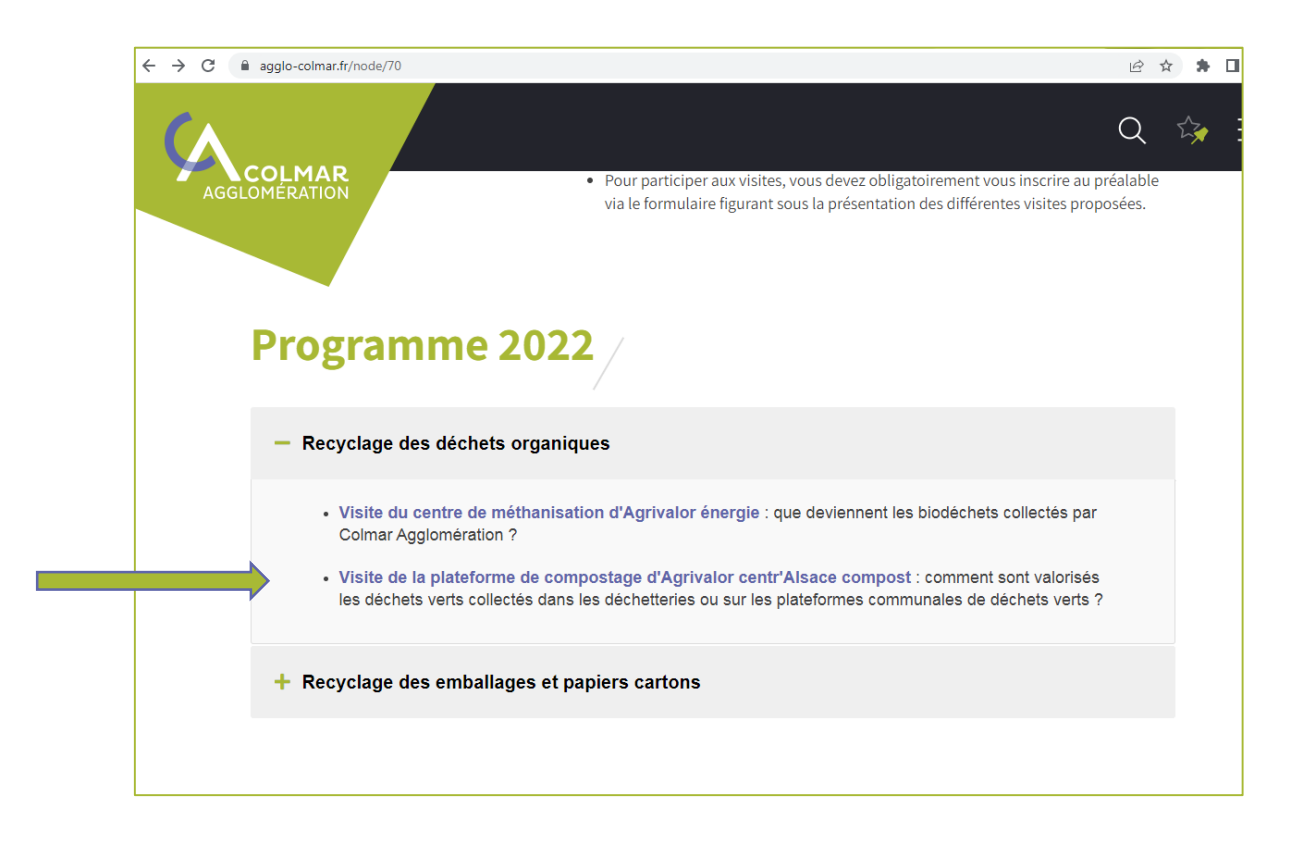

2. Se rendre en bas de page et cliquer sur « je m'inscris / je me désinscris ».

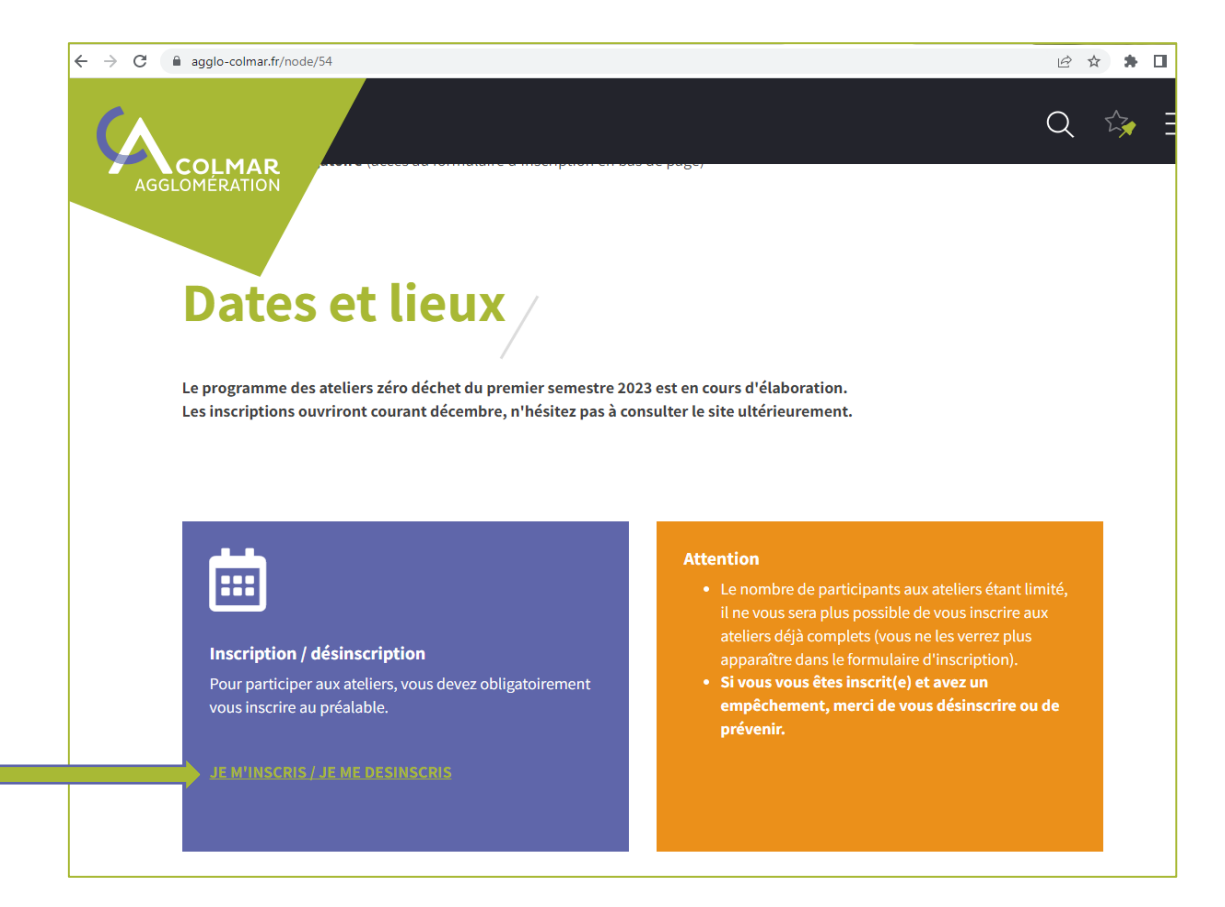

3. **Remplir les champs** avec vos informations puis **cocher la ou les cases des ateliers** qui vous intéressent.

Cliquer sur « valider » en bas de page à gauche.

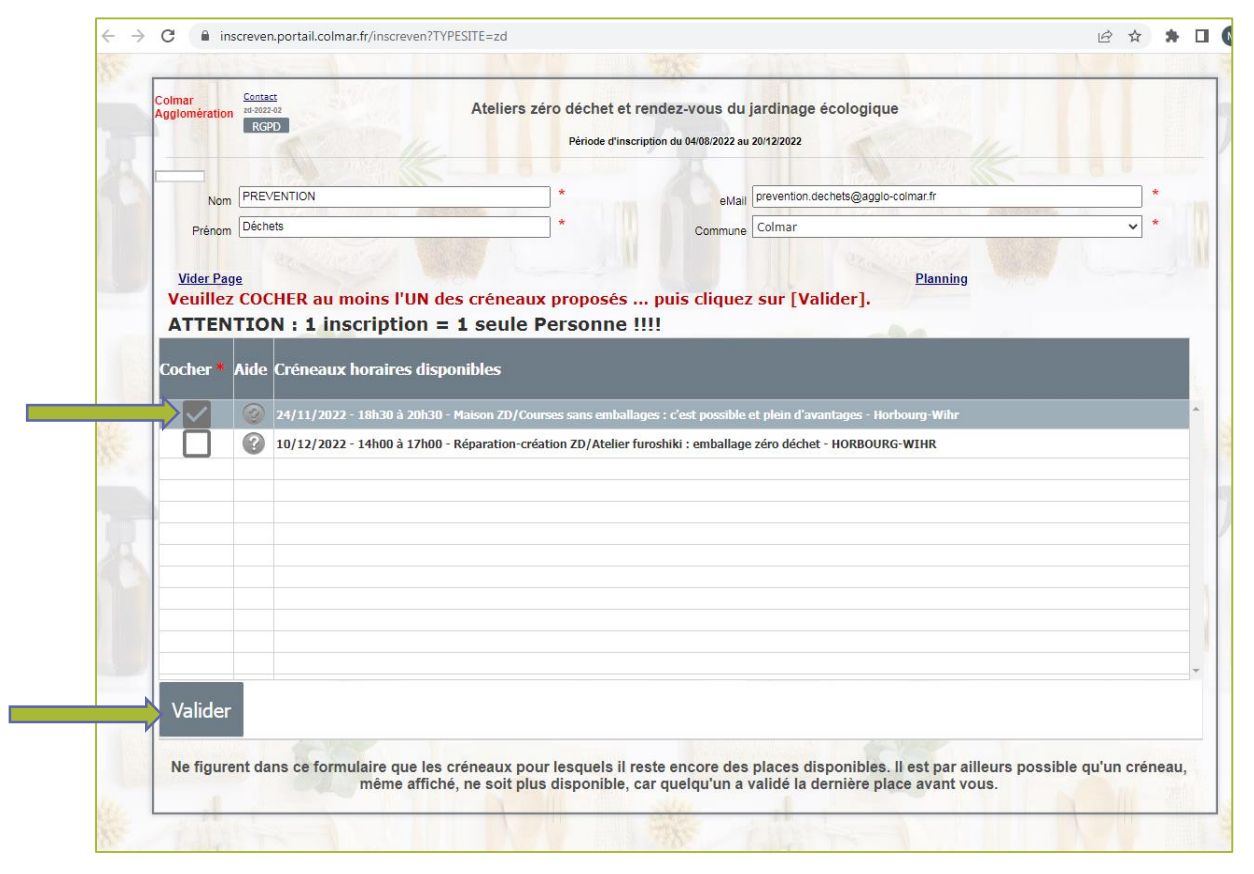

4. Un **message d'information apparaît** dans une boîte de dialogue.

Un **code** vous y est **demandé**. Ce dernier vous **a été envoyé à l'adresse mail** que vous avez indiquée à l'étape précédente.

| → C 🌲 inscreven.portail.colm    | ar.fr/inscreven/PageWeb_inscription_RWD/BAIAAJznVcMCAOfCsyAm6Tm36ro                                                                                                    | Ê | ☆ | * |  |
|---------------------------------|----------------------------------------------------------------------------------------------------|---|---|---|--|
|                                 | Le courrier électronique a été envoyé à l'adresse "prevention.dechets@agglo-colmar.fr"                                                                                                    |   |   |   |  |
| Colmar<br>Agglomération<br>RGPD | Colmar AgglomérationAteliers zéro déchet et rendez-vous du jardinage écologique                                                                                                    |   |   |   |  |
|                                 | Nom : PREVENTION Prénom : Déchets                                                                                                    |   |   |   |  |
| Nom PREVENTION                  | Code de confirmation transmis à l'adresse : prevention.dechets@agglo-<br>colmar.fr<br>(Veuillez vérifier les courriels indésirables (spams) si vous ne recevez pas ce<br>message)                  |   | * |   |  |
| Vider Page                      | CLIQUEZ CI-DESSOUS si l'adresse eMail, le Nom ou le Prénom ci-dessus sont ERRONÉS<br>eMail, Nom ou Prénom ci-dessus ERRONÉS<br>Saisir ci-dessous le Code reçu par eMail puis CLIQUER sur <ok></ok> |   |   |   |  |
| ATTENTION : 1 in                | OK<br>Me renvoyer le Code                                                                                                    |   |   |   |  |
| Cocher * Aide Créneaux          | horaires disponibles                                                                                                    |   |   |   |  |

5. <u>Sans fermer la fenêtre du site d'inscription</u>, **ouvrir votre boîte mail** dans laquelle un message avec votre code d'inscription se trouvera.

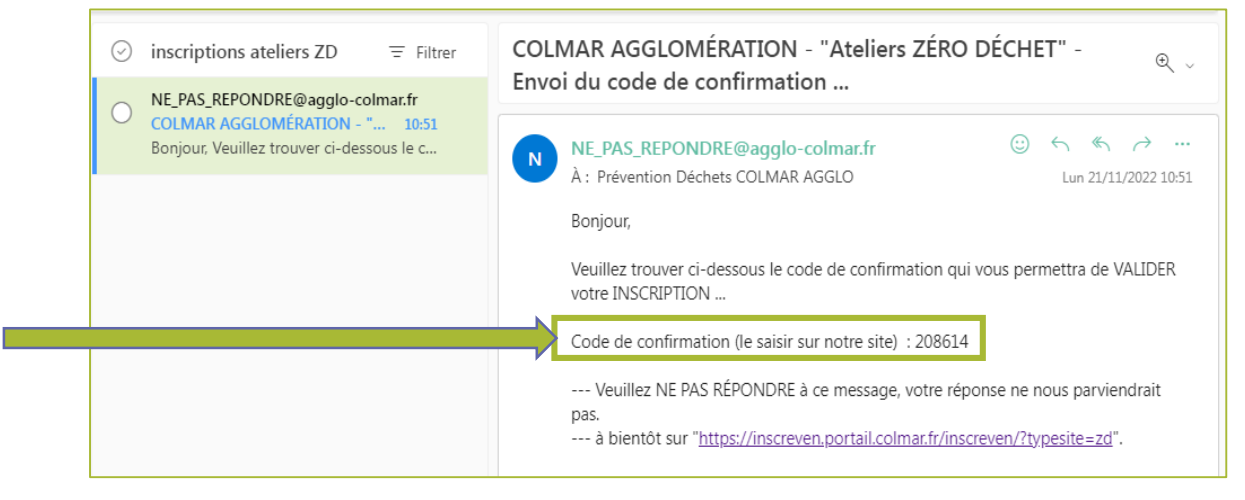

6. **Recopier le code** dans la boîte de dialogue sur le site d'inscription (précédemment laissé ouvert).

Cliquer sur « ok ».

| Colmar Contact<br>Agglomération Zd-2022-02<br>RGPD | Colmar AggiomérationAteliers zéro déchet et rendez-vous du jardinage écol                                                                                                    | ogique                     |
|----------------------------------------------------|----------------------------------------------------------------------------------------------------|----------------------------|
|                                                    | Nom : PREVENTION                                                                                                    | Prénom : Déchets           |
| Nom PREVENTION                                     | Code de confirmation transmis à l'adresse : prevention.deche<br>colmar.fr<br>(Veuillez vérifier les courriels indésirables (spams) si vous ne re                                  | rts@agglo-<br>cevez pas ce |
| Vider Page                                         | CLIQUEZ CI-DESSOUS si l'adresse eMail, e Nom ou le Prénom ci-dessus su<br>eMail, Nom ou Prénom ci-dessus ERRONÉS<br>Saisir ci-dessous le Code recu par eMail puis CLIQUER sur <00 | ont ERRONÉS                |
|                                                    | 208614 ОК                                                                                                    |                            |
| Cochor * Aido Cróna                                | Me renvoyer le Code                                                                                                    |                            |

7. Un **message d'information** apparaît : votre inscription a été prise en compte.

Vous recevez un **mail récapitulatif** à l'adresse indiquée lors de votre inscription.

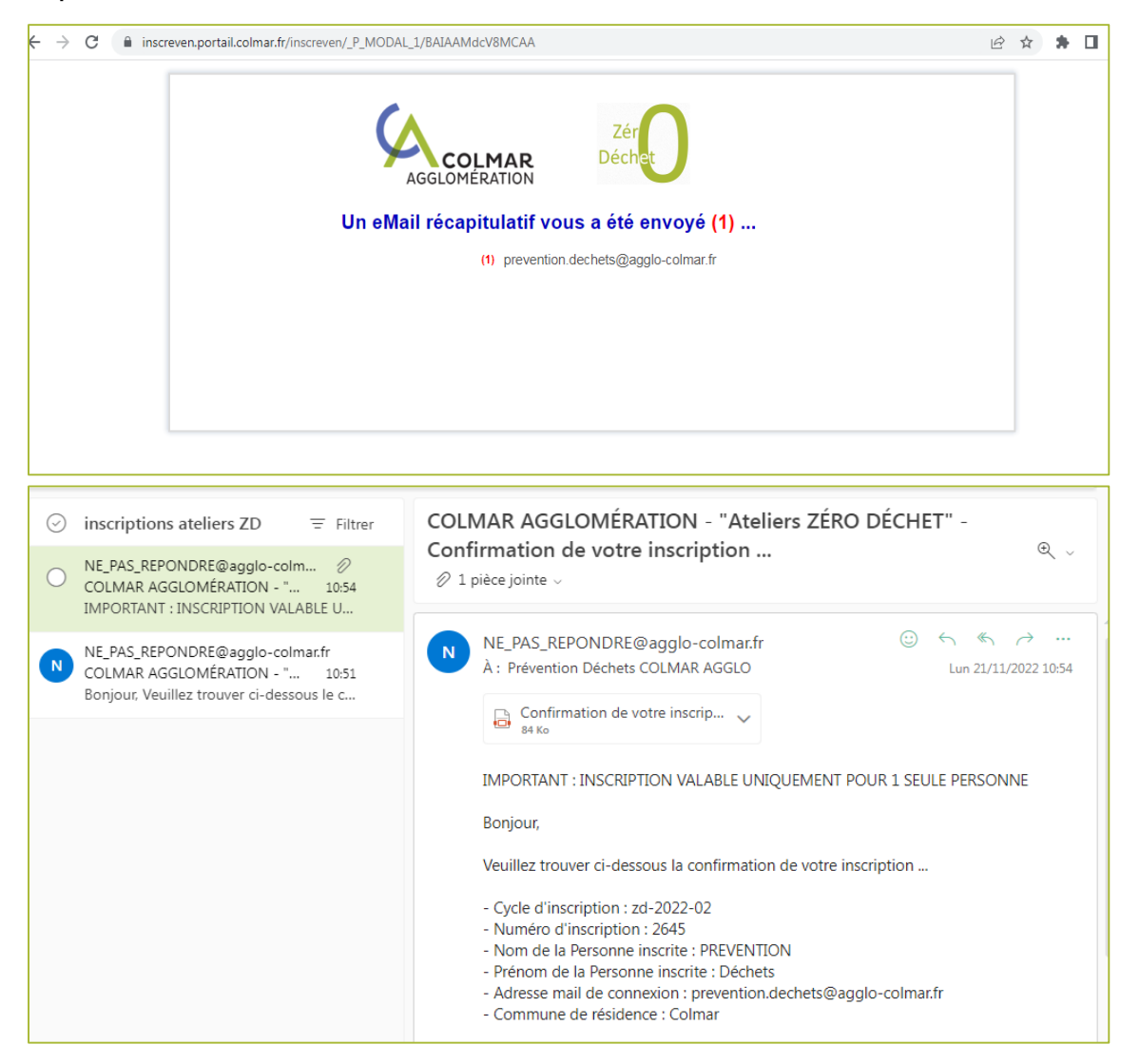

Pour toute difficulté liée à une inscription ou désinscription en ligne, vous pouvez écrire à l'adresse suivante : <u>prevention.dechets@agglo-colmar.fr</u>

## Procédure de désinscription aux visites de sites de traitement et de recyclage des déchets

1. **Ouvrir le mail récapitulatif** de votre inscription et **cliquer sur le lien** (ou copier l'adresse dans la barre de votre navigateur internet).

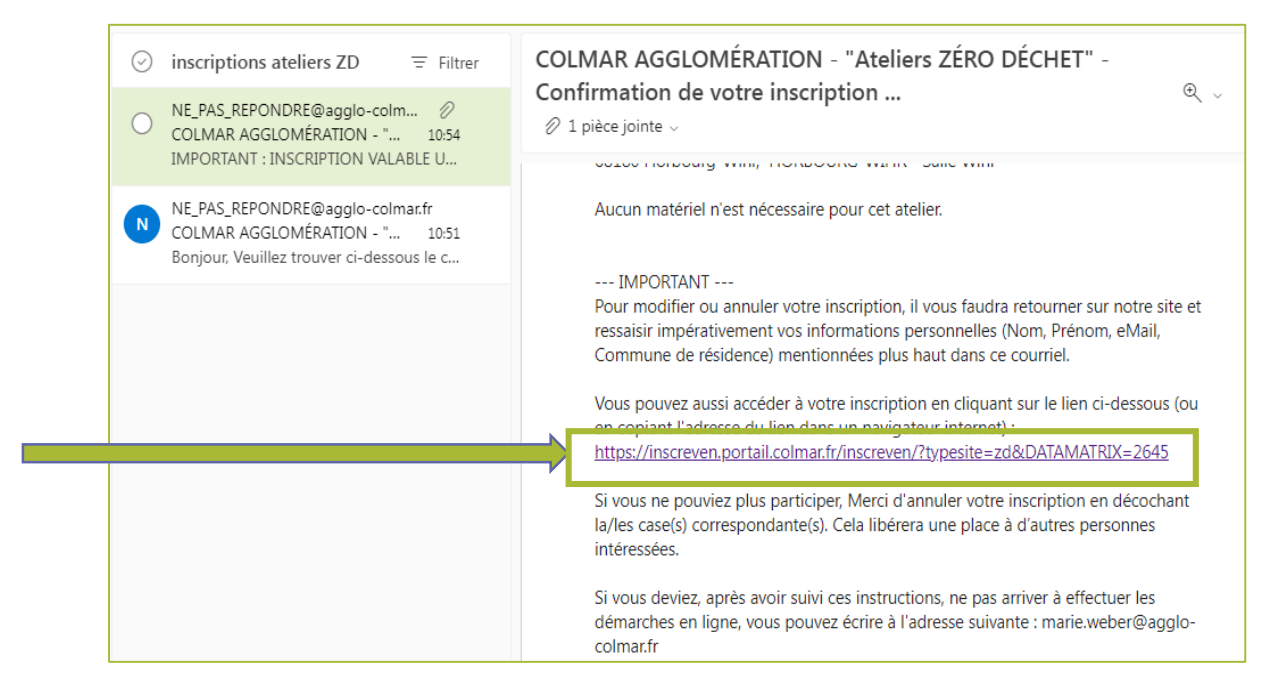

2. Votre page d'inscription s'ouvre.

**Cliquer** sur l'atelier ou les ateliers desquels vous souhaitez vous désinscrire. **Cliquer** sur valider en bas de page à gauche.

| Colmar<br>Agglomération<br>RG | es<br>Naz<br>PD                                                                                                    | éro déchet et rendez-vous d                                                  | u jardinage écologique                                                    |                        |
|-------------------------------|----------------------------------------------------------------------------------------------------|------------------------------------------------------------------------------|---------------------------------------------------------------------------|------------------------|
|                               |                                                                                                    | Periode d'inscription du 04/08/2022                                          | au 20/12/2022                                                             |                        |
| 2645 PRE                      | /ENTION                                                                                                    | *                                                                            | nrevention dechets@anglo.colmar fr                                        |                        |
| Nom Nom                       | ate                                                                                                    | eM:                                                                          | Colman                                                                    | COLUMN TO A            |
| Prénom                        |                                                                                                    | Commur                                                                       | ne connar                                                                 | THE SECTION OF         |
| Vider Page                    |                                                                                                    |                                                                              | Planning                                                                  |                        |
| Vous pouve:                   | z modifier votre inscription, si vo                                                                                         | us le souhaitez. Pour ve                                                     | ous désinscrire, veuillez tout                                            | décocher puis cliqu    |
| [Valider].                    |                                                                                                    |                                                                              |                                                                           |                        |
| ATTENTIO                      | N : 1 inscription = 1 seule F                                                                                               | Personne !!!!                                                                |                                                                           |                        |
| C                             |                                                                                                    |                                                                              |                                                                           |                        |
| Llocher Alde                  |                                                                                                    |                                                                              |                                                                           |                        |
|                               | Creneaux horaires disponibles                                                                                               |                                                                              |                                                                           |                        |
|                               | Creneaux noraires disponibles<br>24/11/2022 - 18h30 à 20h30 - Maison ZD/Cou                                                 | rses sans emballages : c'est possibl                                         | le et plein d'avantages - Horbourg-Wihr                                   | _                      |
|                               | Creneaux horaires disponibles<br>24/11/2022 - 18h30 à 20h30 - Maison ZD/Cou<br>10/12/2022 - 14h00 à 17h00 - Rénaration-crés | rses sans emballages : c'est possibl<br>ation 7D/Atelier furoshiki : emballa | le et plein d'avantages - Horbourg-Wihr<br>ne zéro déchet - HORBOURG-WIHR |                        |
|                               | Creneaux horaires disponibles<br>24/11/2022 - 18h30 à 20h30 - Maison ZD/Cau<br>10/12/2022 - 14h00 à 17h00 - Réparation-créa | rses sans emballages : c'est possibl<br>ation ZD/Atelier furoshiki : emballa | le et plein d'avantages - Horbourg-Wihr<br>ge zéro déchet - HORBOURG-WIHR |                        |
|                               | Creneaux horaires disponibles<br>24/11/2022 - 18h30 à 20h30 - Maison ZD/Cou<br>10/12/2022 - 14h00 à 17h00 - Réparation-créa | rses sans emballages : c'est possibl<br>ation ZD/Atelier furoshiki : emballa | le et plein d'avantages - Horbourg-Wihr<br>ge zéro déchet - HORBOURG-WIHR |                        |
|                               | Creneaux horaires disponibles<br>24/11/2022 - 18h30 à 20h30 - Maison ZD/Cou<br>10/12/2022 - 14h00 à 17h00 - Réparation-créa | rses sans emballages : c'est possibl<br>ation ZD/Atelier furoshiki : emballa | le et plein d'avantages - Horbourg-Wihr<br>ge zéro déchet - HORBOURG-WIHR |                        |
|                               | Creneaux horaires disponibles<br>24/11/2022 - 18h30 à 20h30 - Maison ZD/Cou<br>10/12/2022 - 14h00 à 17h00 - Réparation-créa | rses sans emballages : c'est possibl<br>ation ZD/Atelier furoshiki : emballa | le et plein d'avantages - Horbourg-Wihr<br>ge zéro déchet - HORBOURG-WIHR |                        |
|                               | Creneaux horaires disponibles<br>24/11/2022 - 18h30 à 20h30 - Maison ZD/Cou<br>10/12/2022 - 14h00 à 17h00 - Réparation-créa | rses sans emballages : c'est possibl<br>ation ZD/Atelier furoshiki : emballa | ie et plein d'avantages - Horbourg-Wihr<br>ge zéro déchet - HORBOURG-WIHR |                        |
|                               | Creneaux horaires disponibles<br>24/11/2022 - 18h30 à 20h30 - Maison ZD/Cou<br>10/12/2022 - 14h00 à 17h00 - Réparation-créa | rses sans emballages : c'est possibl<br>ation ZD/Atelier furoshiki : emballa | le et plein d'avantages - Horbourg-Wihr<br>ge zéro déchet - HORBOURG-WIHR |                        |
|                               | Creneaux horaires disponibles<br>24/11/2022 - 18h30 à 20h30 - Maison ZD/Cou<br>10/12/2022 - 14h00 à 17h00 - Réparation-créa | rses sans emballages : c'est possibl<br>ation ZD/Atelier furoshiki : emballa | le et plein d'avantages - Horbourg-Wihr<br>ge zéro déchet - HORBOURG-WIHR |                        |
|                               | Creneaux horaires disponibles<br>24/11/2022 - 18h30 à 20h30 - Maison ZD/Cou<br>10/12/2022 - 14h00 à 17h00 - Réparation-créa | rses sans emballages : c'est possibl<br>ation ZD/Atelier furoshiki : emballa | le et plein d'avantages - Horbourg-Wihr<br>ge zéro déchet - HORBOURG-WIHR |                        |
|                               | Creneaux horaires disponibles<br>24/11/2022 - 18h30 à 20h30 - Maison ZD/Cou<br>10/12/2022 - 14h00 à 17h00 - Réparation-créa | rses sans emballages : c'est possibl<br>ation ZD/Atelier furoshiki : emballa | le et plein d'avantages - Horbourg-Wihr<br>ge zéro déchet - HORBOURG-WIHR |                        |
|                               | Creneaux horaires disponibles<br>24/11/2022 - 18h30 à 20h30 - Maison ZD/Cou<br>10/12/2022 - 14h00 à 17h00 - Réparation-créa | rses sans emballages : c'est possibl<br>ation ZD/Atelier furoshiki : emballa | le et plein d'avantages - Horbourg-Wihr<br>ge zéro déchet - HORBOURG-WIHR |                        |
| Valider                       | Creneaux horaires disponibles<br>24/11/2022 - 18h30 à 20h30 - Maison ZD/Cou<br>10/12/2022 - 14h00 à 17h00 - Réparation-créa | rses sans emballages : c'est possibi<br>ation ZD/Atelier furoshiki : emballa | le et plein d'avantages - Horbourg-Wihr<br>ge zéro déchet - HORBOURG-WIHR |                        |
| Valider                       | Creneaux horaires disponibles<br>24/11/2022 - 18h30 à 20h30 - Maison ZD/Cou<br>10/12/2022 - 14h00 à 17h00 - Réparation-créa | rses sans emballages : c'est possibi<br>ation ZD/Atelier furoshiki : emballa | le et plein d'avantages - Horbourg-Wihr<br>ge zéro déchet - HORBOURG-WIHR |                        |
| Valider<br>Ne figurent de     | Creneaux horaires disponibles<br>24/11/2022 - 18h30 à 20h30 - Maison ZD/Cou<br>10/12/2022 - 14h00 à 17h00 - Réparation-créa | rses sans emballages : c'est possibi<br>ation ZD/Atelier furoshiki : emballa | le et plein d'avantages - Horbourg-Wihr<br>ge zéro déchet - HORBOURG-WIHR | ieurs possible qu'un c |

3. Une demande de confirmation apparait. Cliquer sur « oui ».

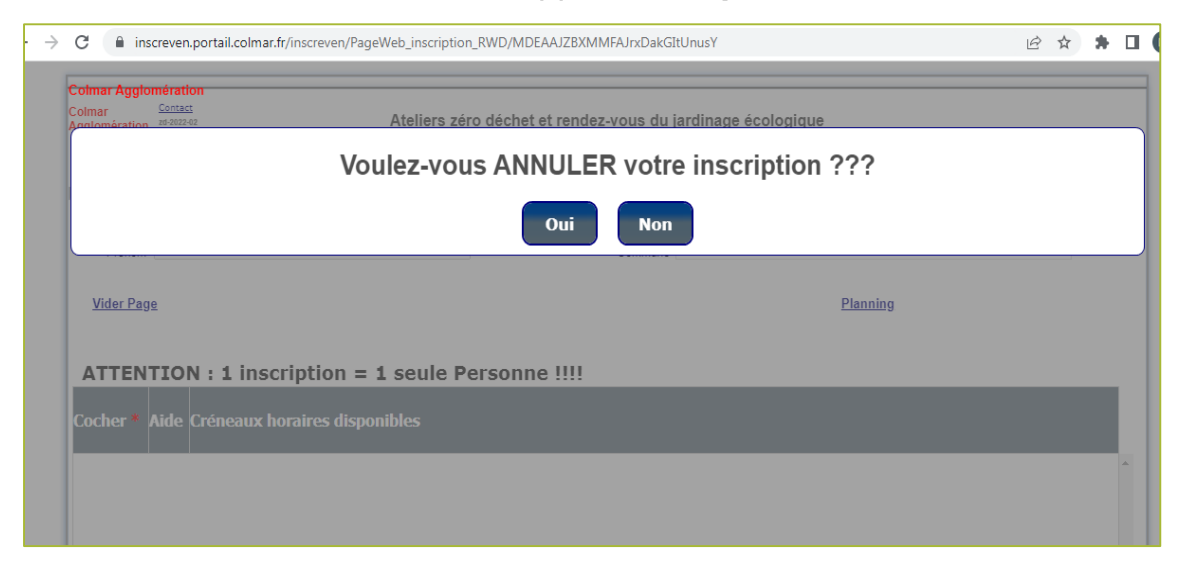

4. Comme pour l'inscription, un **message d'information apparaît** dans une boîte de dialogue.

Un code vous y est demandé. Ce dernier vous a été envoyé à l'adresse mail indiquée lors de votre inscription.

|                                  | Le courrier électronique a été envoyé à l'adresse "prevention.dechets@agglo-colmar.fr"                                                                                            |               | <br> |  |
|----------------------------------|----------------------------------------------------------------------------------------------------|---------------|------|--|
| Colmar<br>Agglomération<br>RGPD  | Colmar AgglomérationAteliers zéro déchet et rendez-vous du jardinage écologique                                                                                                   |               |      |  |
|                                  | Nom : PREVENTION Prén                                                                                                    | iom : Déchets |      |  |
| Nom PREVENTION<br>Prénom Déchets | Code de confirmation transmis à l'adresse : prevention.dechets@agglo-<br>colmar.fr<br>(Veuillez vérifier les courriels indésirables (spams) si vous ne recevez pas ce<br>message) |               | × *  |  |
| <u>Vider Page</u>                | Saisir ci-dessous le Code reçu par eMail puis CLIQUER sur <ok></ok>                                                                                                    |               |      |  |
| ATTENTION : 1 in                 | Me renvoyer le Code                                                                                                    |               |      |  |
| ATTENTION : 1 in                 | Me renvoyer le Code                                                                                                    |               |      |  |

5. <u>Sans fermer la fenêtre du site de désinscription</u>, **ouvrir votre boîte mail** dans laquelle un message avec **votre code de désinscription** se trouvera.

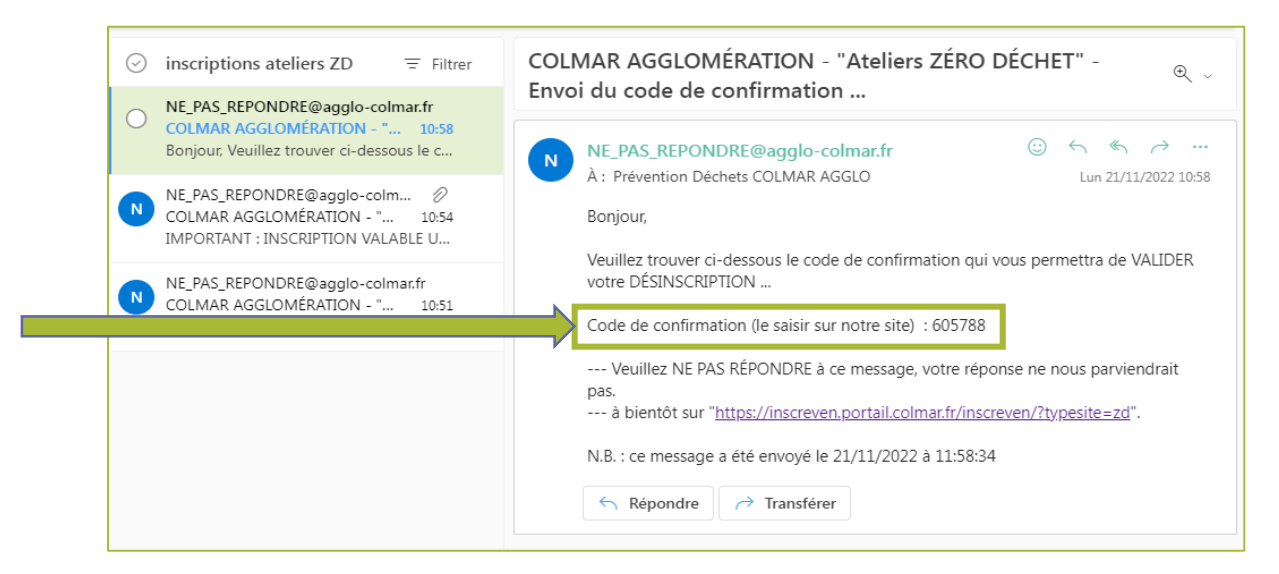

6. **Recopier le code** dans la boîte de dialogue sur le site de désinscription (précédemment laissé ouvert).

Cliquer sur « ok ».

| Agglomération 26-2022-02<br>RGPD | Colmar AgglomérationAteliers zéro déchet et rendez-vous du jardinage écologique             |   |
|----------------------------------|---------------------------------------------------------------------------------------------|---|
|                                  | Nom : PREVENTION Prénom : Dèchets                                                           | • |
| Nom PREVENTION                   | Code de confirmation transmis à l'adresse : prevention.dechets@agglo-<br>colmar.fr          |   |
| Prénom Déchets                   | (Veuillez verifier les courriels indesirables (spams) si vous ne recevez pas ce<br>message) | ~ |
|                                  |                                                                                             |   |
| <u>Vider Page</u>                | Saisir ci-dessous le Code reçu par eMail puis CLIQUER sur <ok></ok>                         |   |
|                                  | 605788 ОК                                                                                   |   |
| ATTENTION                        | Me renvoyer le Code                                                                         |   |

7. Un **message d'information** apparaît : votre désinscription a été prise en compte.

Vous recevez un **mail récapitulatif** à l'adresse indiquée lors de votre inscription.

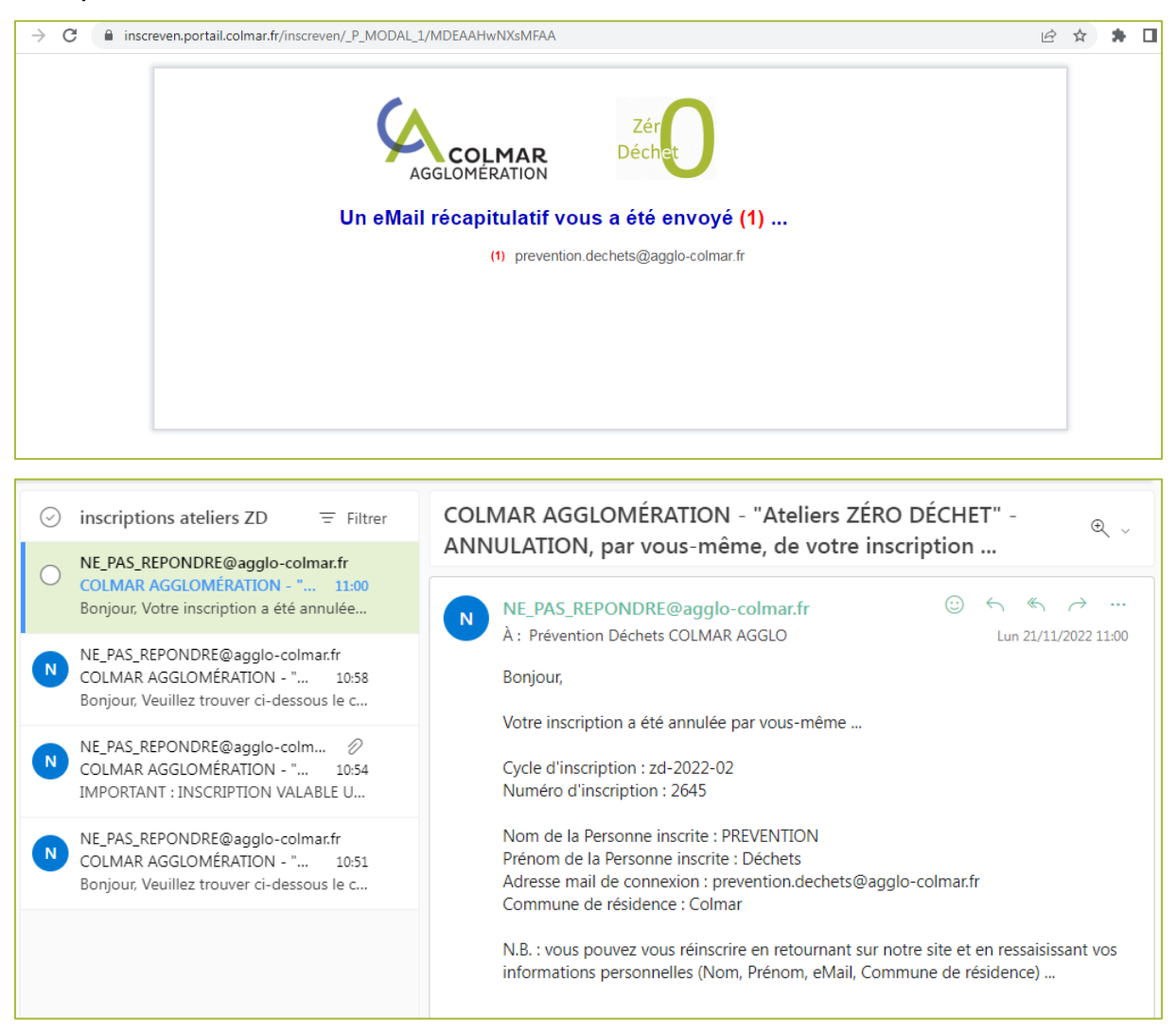

Pour toute difficulté liée à une inscription ou désinscription en ligne, vous pouvez écrire à l'adresse suivante : prevention.dechets@agglo-colmar.fr